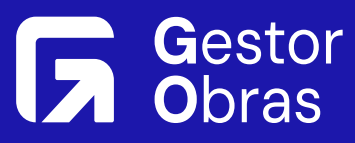

# Guia Prático para criar Cotações no GO Gestor Obras

#### Passo 1

### Acessar o Módulo de Compras

Inicie o processo navegando até a opção 'Cotações', dentro do Módulo de Compras, onde você poderá gerenciar e criar cotações novas para o projeto.

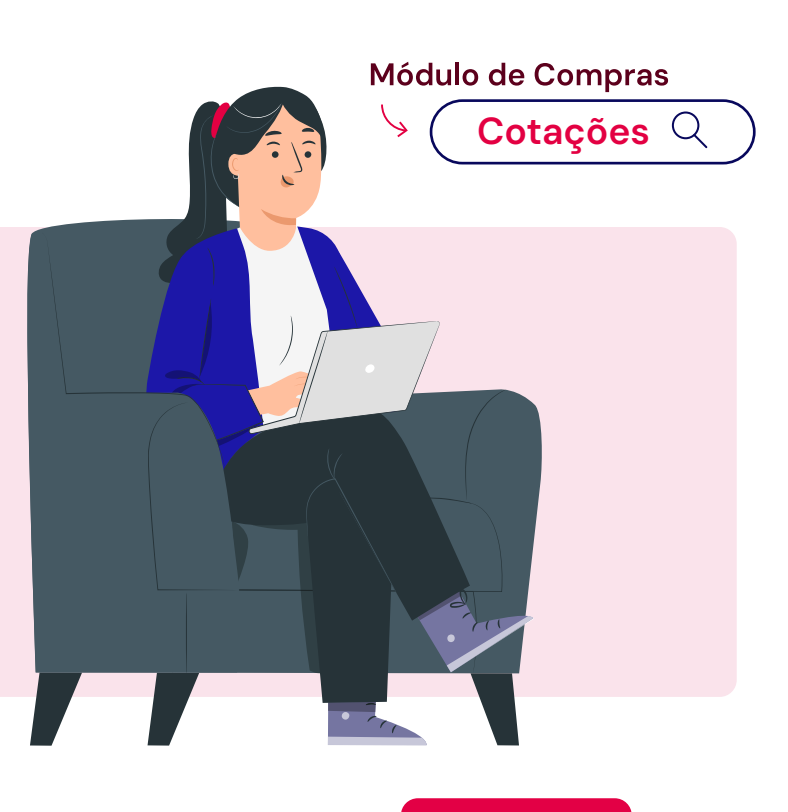

Passo 2

### Criar uma Cotação Nova

Ao clicar em **'Criar Cotação'**, preencha as informações essenciais, como a data limite para respostas dos fornecedores e detalhes sobre a obra e responsáveis pela cotação, além das regras que os fornecedores devem seguir.

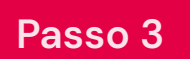

#### Selecionar Insumos

Escolha os insumos necessários

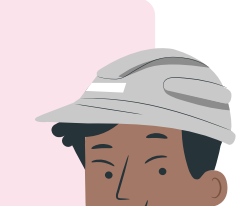

**para a cotação**, podendo importar itens de orçamentos anteriores ou selecionar itens específicos, definindo também as quantidades requeridas.

# Passo 4

# **Escolher Fornecedores**

Adicione fornecedores à cotação utilizando tanto contatos já cadastrados quanto novos, permitindo que o sistema gere um mapa de cotação automaticamente para facilitar o processo.

#### Passo 5

**Finalizar!** 

### Revisar e Enviar Cotação

Verifique todas as informações da cotação, como insumos, quantidades e preços. Em seguida, envie um link para os fornecedores, que poderão respondê-lo, com os valores sendo preenchidos diretamente no sistema.

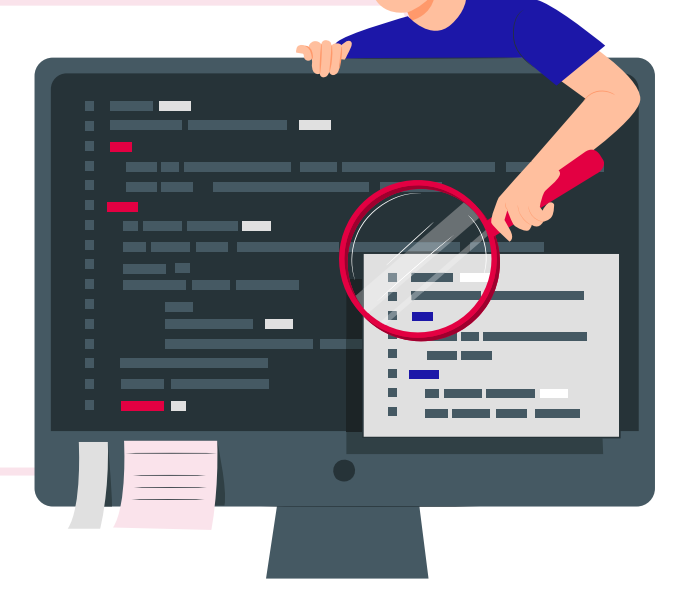

#### Passo 6

# Finalizar Cotação

Na etapa final, você pode editar cabeçalhos, adicionar novos insumos ou fornecedores e até duplicar cotações anteriores para reaproveitar informações, garantindo eficiência no processo

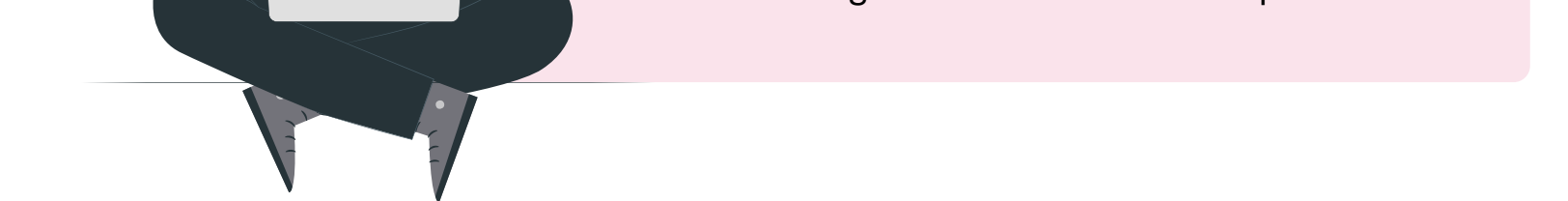

#### Clique aqui para acessar o GO Gestor Obras